#### Levantamento de Demandas - PGC

**Manual de Procedimentos** 

- Durante o período estabelecido para lançamento das demandas pelo requisitante, acessar o Portal Administrativo: <u>http://portaladministrativo.ufes.br/;</u>
- 2) Clique em Sistema Administrativo Ambiente de Produção;

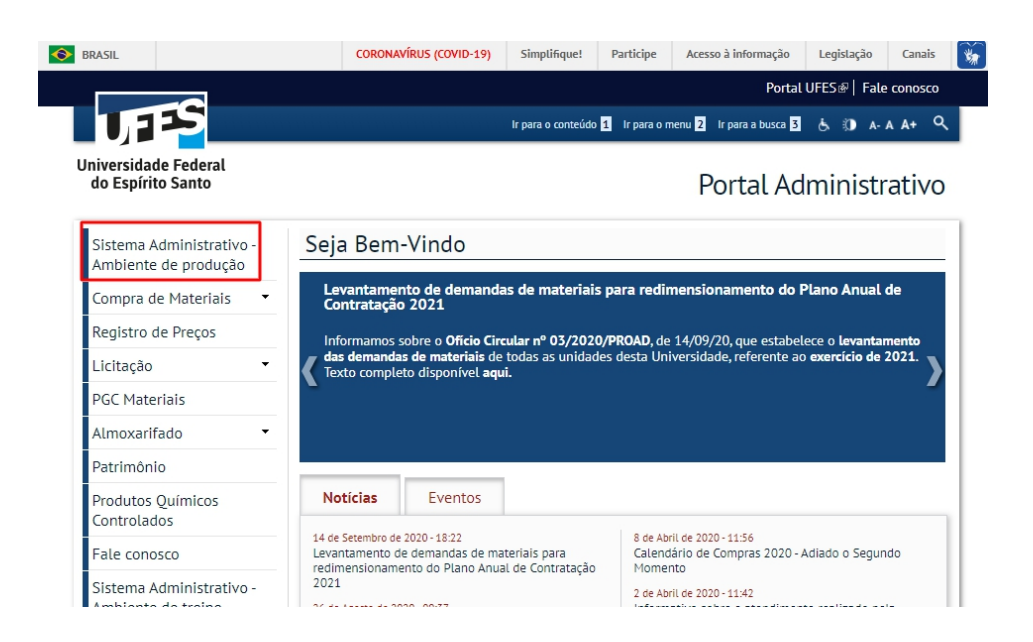

3) Clique em entrar e efetue o login com a senha única;

| <b>Transparência</b> • Fale Conosco              | ,                                                                      |                                                                   | Entra |
|--------------------------------------------------|------------------------------------------------------------------------|-------------------------------------------------------------------|-------|
| Catálogo de materi                               | iais e serviços                                                        |                                                                   |       |
|                                                  |                                                                        |                                                                   |       |
|                                                  | Inclusão de material não e                                             | xistente:                                                         |       |
| Estrutura Nivel 1 <b>0</b>                       | Inclusão de material não e<br>Estrutura Nível 2 <b>O</b>               | xistente:<br>Estrutura Nivel 3 <b>O</b>                           |       |
| Estrutura Nivel 1 🛛                              | Inclusão de material não e Estrutura Nível 2 🔮 TODAS                   | Estrutura Nivel 3 🗣                                               | ~     |
| Estrutura Nivel 1 <b>9</b><br>TODAS<br>Descrição | Inclusão de material não e<br>Estrutura Nivel 2 🖗<br>V TODAS<br>Código | xistente:<br>Estrutura Nivel 3 🔮<br>TODAS<br>Forma de Solicitação | ~     |

4) Clique em Solicitações => Planejamento de Demandas => Solicitação de Demanda de Compra ;

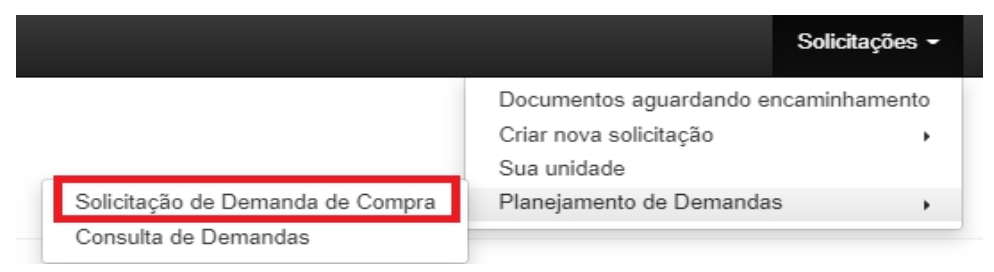

5) Selecione o Campus de sua unidade => Continuar;

| Solicitação de Demanda de Compra |             |
|----------------------------------|-------------|
| Ano Execução: 2021<br>Campus*    |             |
| Selecione o Campus               | ~           |
| ← Voltar                         | → Continuar |
|                                  |             |

6) Selecione sua Unidade Gestora => Continuar;

### Solicitação de Demanda de Compra

| Ano Execução: 2021          |             |
|-----------------------------|-------------|
| Unidade Gestora*            |             |
| Selecione a unidade gestora | ~           |
| ← Voltar                    | → Continuar |

 Na aba filtro busque o item pretendido pelo código SIE ou digitando parte da descrição do produto => clique no ícone de Lupa;

# Solicitação de Demanda de Compra

| Filtro        |                 |                                                                         | 1         | Itens Adicior | lados           |                       |              |               |                  |               |
|---------------|-----------------|-------------------------------------------------------------------------|-----------|---------------|-----------------|-----------------------|--------------|---------------|------------------|---------------|
| Código SIE    | De              | escrição                                                                |           | Ações         | Item            | Prioridade            | Quant.       | VI. Unit.     | Total            | Solicitante   |
|               |                 | caneta                                                                  | ۹ ک       |               |                 | Ner                   | nhum item ad | icionado.     |                  |               |
|               |                 |                                                                         |           | Disponíve     | I: R\$ 57.496,0 | 0                     |              | Total Utiliza | ido: R\$ 0,00 de | R\$ 57.496,00 |
| Não encontrou | o item? clique  | aqui para adicioná-lo.                                                  |           | Unidade G     | estora: PRO     | AD - Pró-Reitori      | a de Admir   | nistraç       |                  |               |
| Resultado da  | a Busca (1 Iten | s Encontrados)                                                          |           |               |                 |                       |              |               |                  |               |
| Ações         | Cod. SIE        | Item                                                                    | VI. Unit. |               |                 | <ul> <li>✓</li> </ul> | Salvar Soli  | citação       |                  |               |
| +             | 225             | CANETA<br>esferográfica AZUL,<br>escrita grossa, haste<br>transparente. | R\$ 0,91  |               |                 | *                     | Enviar Soli  | citação       |                  |               |
|               |                 |                                                                         |           |               |                 |                       |              |               |                  |               |

 Ao clicar na lupa, todos os itens disponíveis, relacionados à palavre chave ou o item relacionado ao código SIE digitado, serão listados;

| Filtro      |                                 | л         | () Iten(s) Adio | cionado(s)   |                 |               |           |                  |                 |
|-------------|---------------------------------|-----------|-----------------|--------------|-----------------|---------------|-----------|------------------|-----------------|
| Código      | Descrição                       | $\sim$    | Ações           | Item         | Prioridade      | Quant.        | VI. Unit. | Total            | Solicitante     |
|             | Caneta                          | ۵ ۹       |                 |              | Ne              | nhum item ad  | icionado. |                  |                 |
|             |                                 |           | Disponível      | : R\$ 0,00   |                 |               | Total     | Utilizado: R\$ 0 | ,00 de R\$ 0,00 |
| Resultado ( | da Busca (9 Itens Encontrados)  |           | Unidade G       | estora: Admi | inistração Cent | ral           |           |                  |                 |
| Ações       | Item                            | VI. Unit. |                 |              | <b>~</b>        | Salvar Soli   | citacão   |                  |                 |
| +           | CANETA DESENHO<br>ARQUITETÔNICO | R\$ 14,43 |                 |              | ~               | • Enviar Soli | citação   |                  |                 |
| +           | CANETA ESFEROGRÁFICA            | R\$ 0,83  |                 |              |                 |               |           |                  |                 |
| +           | CANETA ESFEROGRÁFICA            | R\$ 0,83  |                 |              |                 |               |           |                  |                 |
| +           | CANETA ESFEROGRÁFICA            | R\$ 0,83  |                 |              |                 |               |           |                  |                 |
| +           | CANETA HIDROGRÁFICA             | R\$ 8,79  |                 |              |                 |               |           |                  |                 |

## Solicitação de Demanda de Compra

9) Para acessar a descrição detalhada do item, clique em cima da descrição sucinta;

| Transparência - Fale Conos                                                 | co<br>CANETA esferográfica A                                                                                                    | Solicitacões ▼<br>AZUL, escrita grossa, haste transparente.                                                                                                    | Gestão <del>▼</del> alir<br>X       |
|----------------------------------------------------------------------------|----------------------------------------------------------------------------------------------------|----------------------------------------------------------------------------------------------------|-------------------------------------|
| Solicitação de Der                                                         | CANETA ESFEROGRÁFICA A<br>NOME DO FABRICANTE IMPE<br>ANTIASFIXIANTE NA COR DA<br>TINTA À BASE DE CORANTE<br>SEM BORRÕES E FALHAS AT<br>COMPRIMENTO, COM TAMPA | ZUL, CORPO PLÁSTICO TRANSPARENTE, SEXTAVA<br>RESSO NO CORPO DA CANETA, TAMPA<br>NTINTA, PONTA DE LATÃO, ESFERA DE TUNGSTÊNI<br>S ORGÂNICOS E SOLVENTES, CAPAZ DE ESCREVE<br>TÉ O FINAL DA CARGA, ESCRITA GROSSA.<br>A, MÍNIMO DE 13 CM E MÁXIMO DE DE 15 CM. COM | DO,<br>D,<br>R                      |
| Código SIE Descrição<br>caneta                                             | ENCAIXE EXTERIOR DA CAR<br>DEVERÃO VIR ACONDICION/                                                                                                    | IGA PELA PARTE INFERIOR DA HASTE. AS CANETAS<br>ADAS EM CAIXAS DE 25 OU 50 UNIDADES.                                                                                                    | )<br>Unit,<br>har<br>tal Uti izado: |
| Não encontrou o items clique aqui para adiciona                            | á-lo.                                                                                                    | Unidade Gestora: PROAD - Pró-Reitoria de Adm                                                                                                    | inistraç                            |
| Ações Cod. SIE Item                                                        | VI. Unit.                                                                                                    | ✓ Salvar So                                                                                                    | licitação                           |
| + 225 CANETA<br>esferográfica AZUI<br>escrita grossa, has<br>transparente. | L, R\$ 0,91<br>ste                                                                                                    | → Enviar So                                                                                                    | licitação                           |

10) Caso o item que o sua unidade deseja acrescentar na demanda **não seja encontrado**, clique no local indicado abaixo;

| Filtro                                                                                         |        |                                |           | Itens Adicionados         |                               |                      |                            |                          |                |                 |
|------------------------------------------------------------------------------------------------|--------|--------------------------------|-----------|---------------------------|-------------------------------|----------------------|----------------------------|--------------------------|----------------|-----------------|
| Código SIE                                                                                     |        | Descrição<br>caneta            | Q 💁       | Ações                     | Item                          | Prioridade           | Quant.                     | VI. Unit.                | Total          | Solicitante     |
| ão encontrou o item? clique aqui para adicioná-lo.<br>Resultado da Busca (0 Itens Encontrados) |        |                                | -10.      | Disponível:<br>Unidade Go | R\$ 57.496,00<br>estora: PROA | )<br>D - Pró-Reitori | a de Admir                 | Total Utiliza<br>histraç | do: R\$ 0,00 d | e R\$ 57.496,00 |
| Ações<br>Us                                                                                    | Cod. S | IE Item<br>encontrar os itens. | VI. Unit. |                           |                               | ✓<br>/*              | Salvar Soli<br>Enviar Soli | citação<br>citação       |                |                 |

### Solicitação de Demanda de Compra

11) Preencha corretamente todos os campos do formulário;

ATENÇÃO: No <u>campo destacado abaixo</u>, se **existir vinculação ou dependência** entre a aquisição do material a ser cadastrado e outro item do Catálogo, é necessário **informar o número do código SIASG** do material vinculado. Se **não houver** a vinculação ou dependência o **campo destacado** deverá ficar **em branco**.

#### Incluir Item no Planejamento

| Código do SIE                                     | Tipo do item                                   | Sub-item                                         | Código do item SIASG                       |  |  |
|---------------------------------------------------|------------------------------------------------|--------------------------------------------------|--------------------------------------------|--|--|
|                                                   | Selecione ~                                    | Selecione 🗸                                      |                                            |  |  |
| Descrição                                         |                                                |                                                  |                                            |  |  |
| Objeto a ser contratado (Mínimo de 10 cara        | cteres)                                        |                                                  |                                            |  |  |
|                                                   |                                                |                                                  |                                            |  |  |
| Descrição sucinta do objeto                       |                                                |                                                  |                                            |  |  |
| Mínimo de 20 caracteres                           |                                                |                                                  |                                            |  |  |
| Unidade de fornecimento                           |                                                | Quant. contratada/adquirida                      | Estimativa valor unitário (R\$)            |  |  |
| Unidade, Litro, Galão, etc                        |                                                | Total a ser adquirido no ano                     | Um valor médio do objeto                   |  |  |
| Grau de prioridade da contratação ou<br>aquisição | Data desejada para contratação ou<br>aquisição | Tem vinculação ou dependência com<br>outro item? | Se sim, informe o SIASG do item vinculado. |  |  |
| Selecione                                         |                                                | Selecione                                        |                                            |  |  |

12) Clique em enviar. Após o envio, o item já estará disponível para inclusão na demanda de sua

#### unidade;

| Descrição sucinta do objeto                       |                                             |                                                |                                                  |                                            |
|---------------------------------------------------|---------------------------------------------|------------------------------------------------|--------------------------------------------------|--------------------------------------------|
| Mínimo de 20 caracteres                           |                                             |                                                |                                                  |                                            |
| Unidade de fornecimento                           |                                             |                                                | Quant. contratada/adquirida                      | Estimativa valor unitário (R\$)            |
| Unidade, Litro, Galão, etc                        |                                             |                                                | Total a ser adquirido no ano                     | Um valor médio do objeto                   |
| Grau de prioridade da contratação ou<br>aquisição |                                             | Data desejada para contratação ou<br>aquisição | Tem vinculação ou dependência com<br>outro item? | Se sim, informe o SIASG do item vinculado. |
| Selecione                                         | ~                                           |                                                | Selecione 🗸                                      |                                            |
| Justificativa para aquisição o                    | u contrataçã<br>de contrataçã               | o (Mínimo de 100 caracteres)                   |                                                  |                                            |
| Elemento de despesa                               |                                             | Renovação de contrato?                         | Participação de recursos externos?               |                                            |
| Selecione                                         | ~                                           | Selecione 🗸                                    | Selecione                                        |                                            |
| UASG Solicitante                                  | SG Solicitante Responsável pela atualização |                                                | E-mail para Contato                              | ~                                          |
| Selecione                                         |                                             | Nome do responsável pela atualização           | E-mail para contato.                             |                                            |
| ← Voltar                                          |                                             |                                                |                                                  | → Enviar                                   |

13) Clique no símbolo (+) => preencha os campos destacados abaixo => clique em adicionar

| Solicit              | Transparência                      | - Fale Conosco<br>de Dema                                                          | nda de                       | CANETA esferográfica A<br>escrita grossa, haste<br>transparente. | ZUL, ×    | Solicitações <del>-</del>      | Gestão 🗕                                         |
|----------------------|------------------------------------|------------------------------------------------------------------------------------|------------------------------|------------------------------------------------------------------|-----------|--------------------------------|--------------------------------------------------|
| Filtro<br>Código SIE | De                                 | <b>:scrição</b><br>caneta<br>aqui para adicioná-lo.                                | ۹ ۹                          | Quantidade 1 Prioridade Alta Cancelar Unidade Gestora: r         | Adicionar | dade Quant.<br>Nenhum item adi | VI. Unit.<br>cionado.<br>Total Utiliza<br>istraç |
| Resultado da         | a Busca (1 Iten<br>Cod. SIE<br>225 | s Encontrados) Item CANETA esferográfica AZUL, escrita grossa, haste transparente. | <b>VI. Unit.</b><br>R\$ 0,91 |                                                                  |           | ✓ Salvar Solia ★ Enviar Solia  | citação                                          |

14) O item será adicionado e o valor total do item deduzido do valor total disponível da Unidade Gestora.

ATENÇÃO: É possível salvar suas informações para realizar a finalização do lançamento da demanda em outro momento. Também é possível o preenchimento por vários requisitantes da mesma Unidade Gestora

| Filtro                                      |                               |           | Itens Adic | ionados                                                                                       |                |                                            |                              |                 |                  |
|---------------------------------------------|-------------------------------|-----------|------------|-----------------------------------------------------------------------------------------------|----------------|--------------------------------------------|------------------------------|-----------------|------------------|
| Código SIE                                  | Descrição                     |           | Ações      | Item                                                                                          | Prioridade     | Quant.                                     | VI. Unit.                    | Total           | Solicitante      |
| Não encontrou o item?<br>Resultado da Busca | clique aqui para adicioná-lo. |           | ×          | CANETA<br>esferográfica<br>AZUL, escrita<br>grossa, haste<br>transparente. (Cod.<br>SIE: 225) | Alta           | 1                                          | R\$ 0,91                     | R\$ 0,91        |                  |
|                                             |                               |           | Disponí    | vel: R\$ 57.495,09                                                                            |                |                                            | Total Utiliza                | ado: R\$ 0,91 c | le R\$ 57.496,00 |
| Ações Cod                                   | SIE Item                      | VI. Unit. | Unidade    | Gestora: PROAD                                                                                | - Pró-Reitoria | a de Admin<br>Salvar Solik<br>Enviar Solik | istraç<br>citação<br>citação |                 |                  |

#### Solicitação de Demanda de Compra

15) A aprovação da solicitação, conforme destacado abaixo, deverá ser realizado pelo Gestor de Recursos da Unidade durante o período estabelecido para aprovação da demanda lançada no sistema. <u>Após a aprovação não será possível realizar alterações nos dados lançados.</u>

### Solicitação de Demanda de Compra

| Filtro        | Filtro                                              |              |         |           |                                                        | Itens Adicionados |            |              |               |                |                 |  |
|---------------|-----------------------------------------------------|--------------|---------|-----------|--------------------------------------------------------|-------------------|------------|--------------|---------------|----------------|-----------------|--|
| Código SIE    |                                                     | Descriçã     | 0       |           | Ações                                                  | Item              | Prioridade | Quant.       | VI. Unit.     | Total          | Solicitante     |  |
|               | α 💁                                                 |              |         |           |                                                        |                   | Ne         | nhum item ad | icionado.     |                |                 |  |
|               |                                                     |              |         |           | Disponível:                                            | R\$ 40.000,00     |            |              | Total Utiliza | do: R\$ 0,00 d | e R\$ 40.000,00 |  |
| Não encontrou | vão encontrou o item? clique aqui para adicioná-lo. |              |         |           | Unidade Gestora: PROAD - Pró-Reitoria de Administração |                   |            |              |               |                |                 |  |
| Resultado da  | a Busca ( I                                         | tens Encon   | trados) |           |                                                        |                   |            |              |               |                |                 |  |
| Ações         | Cod. S                                              | SIE          | Item    | VI. Unit. |                                                        | $\backslash$      | ~          | Salvar Soli  | citação       |                |                 |  |
| Use           | e o filtro para                                     | encontrar os | itens.  |           |                                                        |                   | *          | Aprovar Sol  | icitação      |                |                 |  |